## **Mirror Wire-Daten mit VMware**

Veröffentlicht: 2024-04-10

Der virtuelle ExtraHop-Sensor kann in den folgenden Netzwerkkonfigurationsbeispielen für die Überwachung des Netzwerkverkehrs konfiguriert werden.

- Überwachung des Datenverkehrs auf mehreren Netzwerkschnittstellen oder VLANs mit ERSPAN
- Überwachung des VM-internen Datenverkehrs
  - Eine virtuelle Schnittstelle auf dem EDA 1100v
  - Bis zu drei virtuelle Schnittstellen auf dem EDA 6100v
- Überwachung des externen gespiegelten Datenverkehrs zur VM
- Überwachung des externen gespiegelten Datenverkehrs zur VM (EDA 6100v)
- Überwachung sowohl des internen als auch des externen gespiegelten Datenverkehrs zur VM (EDA 6100v)

Hinweisfür die Überwachung des externen Netzwerkdatenverkehrs mit Spiegelung sind eine externe Netzwerkkarte und ein zugehöriger virtueller Switch erforderlich.

# Überwachung des Datenverkehrs auf mehreren Netzwerkschnittstellen oder VLANs mit ERSPAN

In diesem Szenario müssen Sie eine Schnittstelle auf dem ExtraHop-System für den Empfang von ERSPAN-Verkehr konfigurieren und den VMware-Server so konfigurieren, dass er den Datenverkehr von bestimmten Ports spiegelt.

siehe Konfiguration von ERSPAN mit VMware 🛽 für Konfigurationsdetails.

### Überwachung des Intra-VM-Datenverkehrs

Dieses Szenario erfordert eine zweite VM-Portgruppe auf dem virtuellen Standard-Switch des ESX-Hosts für die Überwachung des Datenverkehrs innerhalb des virtuellen Switches sowie des externen Datenverkehrs ein- und ausgehender.

- 1. Starten Sie den VMware vSphere-Client und stellen Sie eine Verbindung zu Ihrem ESX-Server her.
- 2. Wählen Sie den ESX-Host oben in der Baumstruktur im linken Bereich aus und klicken Sie dann auf **konfigurieren** Registerkarte.
- 3. In der Netzwerkbetrieb Klicken Sie im Abschnitt auf Virtuelle Switches.

| exampleium.test                                                           | ing.example.com                                                                                                    |
|---------------------------------------------------------------------------|----------------------------------------------------------------------------------------------------|
| Summary Monitor Co                                                        | Infigure Permissions VMs Resource Pools Datastores Networks                                                              |
| Storage     Storage Adapters     Storage Devices                          | Virtual switches ADD NETWORKING REFRESH<br>> Standard Switch: vSwitch0 ADD NETWORKING EDIT MANAGE PHYSICAL ADAPTERS ···· |
| Host Cache Configur_<br>Protocol Endpoints<br>I/O Filters<br>• Networking | Management Network ····      VLAN ID:     VLAN ID:                                                                       |
| Virtual switches<br>VMkernel adapters<br>Physical adapters                | VMkernel Ports (1)<br>vmk0 : 10.10.11.164 ****                                                                           |
| TCP/IP configuration  Virtual Machines VM Startup/Shutdo                  |                                                                                                    |
| Agent VM Settings<br>Default VM Compati_<br>Swap File Location            |                                                                                                    |
| ▼ System                                                                  | > Standard Switch: vSwitch1                                                                                              |
| Licensing<br>Host Profile                                                 | > Standard Switch: vSwitch2                                                                                              |
| Time Configuration<br>Authentication Servi<br>Certificate                 |                                                                                                    |

- 4. Um dem vSwitchO eine Portgruppe hinzuzufügen, klicken Sie auf **Netzwerk hinzufügen**. Das Fenster Netzwerk hinzufügen wird angezeigt.
- 5. Wählen **Portgruppe für virtuelle Maschinen für einen Standard-Switch** als Verbindungstyp und klicken Sie dann auf **Weiter**.

| 2 Select target device                       | Select connection type<br>Select a connection type to create.                                                                                        |
|----------------------------------------------|----------------------------------------------------------------------------------------------------|
| 3 Connection settings<br>4 Ready to complete | VMkernel Network Adapter                                                                                                    |
|                                              | The VMkernel TCP/IP stack handles traffic for ESXi services such as vSphere vMotion,<br>iSCSI, NFS, FCoE, Fault Tolerance, vSAN and host management. |
|                                              | Virtual Machine Port Group for a Standard Switch                                                                                                    |
|                                              | A port group handles the virtual machine traffic on standard switch.                                                                                 |
|                                              | O Physical Network Adapter                                                                                                    |
|                                              | A physical network adapter handles the network traffic to other hosts on the network.                                                                |
|                                              |                                                                                                    |
|                                              |                                                                                                    |
|                                              |                                                                                                    |

6. Wählen Sie im Schritt Zielgerät auswählen **Wählen Sie einen vorhandenen Standard-Switch** und dann klicken **Weiter**. Der Standardswitch ist vSwitch0.

| Select connection type Select target device | Select target device<br>Select a target device | for the new connection. |        |        |
|---------------------------------------------|------------------------------------------------|-------------------------|--------|--------|
| 4 Ready to complete                         | • Select an existing                           | standard switch         |        |        |
|                                             | vSwitchO                                       |                         |        | BROWSE |
|                                             | O New standard swi                             | tch                     |        |        |
|                                             | MTU (Bytes)                                    | 1500                    |        |        |
|                                             |                                                |                         |        |        |
|                                             |                                                |                         |        |        |
|                                             |                                                |                         |        |        |
|                                             |                                                |                         |        |        |
|                                             |                                                |                         |        |        |
|                                             |                                                |                         |        |        |
|                                             |                                                |                         | CANCEL | BACK   |

7. In der Verbindungseinstellungen Schritt, weisen Sie der neuen Portgruppe einen eindeutigen Namen zu, klicken Sie auf VLAN-ID Drop-down-Menü und wählen Alle (VLAN 4095).

| 1 Select connection type<br>2 Select target device | Connection settings<br>Use network labels to | o identify migration-com | patible connecti | ions com | nmon to two or | more |
|----------------------------------------------------|----------------------------------------------|--------------------------|------------------|----------|----------------|------|
| 3 Connection settings                              | hosts.                                       |                          |                  |          |                |      |
| 4 Ready to complete                                | Network label                                | Local Port Mirror        | r                |          |                |      |
|                                                    | VLAN ID                                      | All (4095)               | •                |          |                |      |
|                                                    |                                              |                          |                  |          |                |      |
|                                                    |                                              |                          |                  |          |                |      |
|                                                    |                                              |                          |                  |          |                |      |
|                                                    |                                              |                          |                  |          |                |      |
|                                                    |                                              |                          |                  |          |                |      |
|                                                    |                                              |                          |                  |          |                |      |
|                                                    |                                              |                          |                  |          |                |      |
|                                                    |                                              |                          |                  |          |                |      |
|                                                    |                                              |                          |                  |          |                |      |
|                                                    |                                              |                          |                  |          |                |      |
|                                                    |                                              |                          |                  |          |                |      |

8. klicken Weiter.

#### 9. klicken Fertig stellen.

- 10. Stellen Sie den Remote Port Mirror wie folgt in den Promiscuous-Modus.
  - a) Klicken Sie im Abschnitt vSwitch0 auf das Menüsymbol Bearbeiten... neben der neuen Portgruppe und klicken Sie auf **Bearbeiten**.
  - b) klicken Sicherheit.
  - c) Aktivieren Sie das Kontrollkästchen zum Überschreiben neben Promiscuous-Modus und setzen Sie den Promiscuous-Modus auf **Akzeptieren**, und klicken Sie dann auf **OK**.

| Properties           |                     |          |        |   |
|----------------------|---------------------|----------|--------|---|
| Security             | Promiscuous mode    | Verride  | Accept | ~ |
| Traffic shaping      | MAC address changes | Override | Accept | ~ |
| Teaming and failover | Forged transmits    | Override | Accept | ~ |

- 11. klicken VMs aus dem oberen Menü.
- 12. Klicken Sie mit der rechten Maustaste auf den Namen des Sensor virtuelle Maschine und klicken Sie **Einstellungen bearbeiten**.
- 13. klicken Netzwerkadapter 2.
- 14. Wählen Stöbern aus dem Drop-down-Menü.
- 15. klicken Lokaler Port-Mirror, und klicken Sie dann auf OK.

### Select Network

| Х      |   |   | ,  |  |
|--------|---|---|----|--|
| $\sim$ | ١ | l | ٢. |  |
|        | r | ٦ | 6  |  |

|                   | <b>T</b> Filter    |
|-------------------|--------------------|
| Name              | Distributed Switch |
| Local Port Mirror |                    |
| VM Network        |                    |
|                   |                    |
|                   |                    |
|                   |                    |
|                   |                    |
|                   |                    |
|                   |                    |
|                   | 2 items            |
|                   | 2 items            |

- 16. Überprüfe das Lokaler Port-Mirror erscheint neben Netzwerkadapter 2 in der Einstellungen bearbeiten Fenster, und klicken Sie dann **OK**.
- 17. Starten Sie den neu Sensor um die neue Adaptereinstellung zu aktivieren.

### Überwachung des externen gespiegelten Datenverkehrs zur VM

Dieses Szenario erfordert eine zweite physische Netzwerkschnittstelle und die Erstellung eines zweiten vSwitches, der dieser NIC zugeordnet ist. Diese NIC stellt dann eine Verbindung zu einem Mirror, Tap oder Aggregator her, der den Datenverkehr von einem Switch kopiert. Dieses Setup ist nützlich für die Überwachung des Intranets eines Büros.

- 1. Starten Sie den VMware vSphere-Client und stellen Sie eine Verbindung zu Ihrem ESX-Server her.
- 2. Wählen Sie den ESX-Host oben in der Baumstruktur im linken Bereich aus und klicken Sie dann auf **konfigurieren** Tabulatur.
- 3. klicken Netzwerkbetrieb.

| ummary Monitor                                                  | Configure | Permissions VM                                 | Is Resource Pools | Datastores | Networks      |                              |         |
|-----------------------------------------------------------------|-----------|------------------------------------------------|-------------------|------------|---------------|------------------------------|---------|
| <ul> <li>Storage</li> </ul>                                     | Virtua    | al switches                                    |                   |            |               | ADD NETWORKING               | REFRESH |
| Storage Adapters<br>Storage Devices<br>Host Cache Configur      | ∨ Stand   | dard Switch: vSwitch0                          | ADD NETWORKING    | EDIT       | MANAGE PHYSIC | CAL ADAPTERS                 |         |
| Protocol Endpoints<br>I/O Filters<br>• Networking               |           | Second Contemporal Local Port Mi VLAN ID: 4095 | rror ••           |            | Physica       | al Adapters<br>c4 10000 Full |         |
| Virtual switches<br>VMkernel adapters                           |           | > Virtual Machine                              | s (1)             |            |               |                              |         |
| Physical adapters<br>TCP/IP configuration                       |           | Management<br>VLAN ID:                         | Network •••       |            |               |                              |         |
| <ul> <li>Virtual Machines</li> <li>VM Startup/Shutdo</li> </ul> |           | ✓ VMkernel Ports<br>vmk0 : 10.10.11.16         | 4                 | •          |               |                              |         |
| Default VM Compati                                              |           | VM Network                                     |                   |            |               |                              |         |

Diese Ansicht zeigt, wie der virtuelle Switch konfiguriert ist. Es zeigt die physische Netzwerkkarte an, an die der vSwitch gebunden ist (vmnic4 ist eth0) und welche Netzwerkkomponenten mit diesem vSwitch verbunden sind.

- 4. Um einen zweiten vSwitch hinzuzufügen, klicken Sie auf **Netzwerk hinzufügen**. Die Netzwerk-Assistent hinzufügen Fenster erscheint.
- 5. Wählen **Portgruppe für virtuelle Maschinen für einen Standard-Switch** als Verbindungstyp und klicken Sie dann auf **Weiter**.

| 1 Select connection type                     | Select connection type                                                                |
|----------------------------------------------|---------------------------------------------------------------------------------------|
| 2 Select target device                       | Select a connection type to create.                                                   |
| 3 Connection settings<br>4 Ready to complete | ○ VMkernel Network Adapter                                                            |
|                                              | The VMkernel TCP/IP stack handles traffic for ESXi services such as vSphere vMotion,  |
|                                              | iSCSI, NFS, FCoE, Fault Tolerance, vSAN and host management.                          |
|                                              | Virtual Machine Port Group for a Standard Switch                                      |
|                                              | A port group handles the virtual machine traffic on standard switch.                  |
|                                              | O Physical Network Adapter                                                            |
|                                              | A physical network adapter handles the network traffic to other hosts on the network. |
|                                              |                                                                                       |
|                                              |                                                                                       |
|                                              |                                                                                       |
|                                              |                                                                                       |

6. In der Zielgerät wählen Schritt, wählen Neuer Standardschalter, und klicken Sie dann auf Weiter.

| <ul> <li>1 Select connection type</li> <li>2 Select target device</li> <li>3 Create a Standard Switch</li> </ul> | Select target device<br>Select a target device | for the new connection. |        |        |
|----------------------------------------------------------------------------------------------------|------------------------------------------------|-------------------------|--------|--------|
| 4 Connection settings<br>5 Ready to complete                                                                     | Select an existing                             | standard switch         |        |        |
|                                                                                                    |                                                |                         |        | BROWSE |
|                                                                                                    | New standard swit                              | tch                     |        |        |
|                                                                                                    | MTU (Bytes)                                    | 1500                    |        |        |
|                                                                                                    |                                                |                         |        |        |
|                                                                                                    |                                                |                         |        |        |
|                                                                                                    |                                                |                         |        |        |
|                                                                                                    |                                                |                         |        |        |
|                                                                                                    |                                                |                         |        |        |
|                                                                                                    |                                                |                         |        |        |
|                                                                                                    |                                                |                         | CANCEL | BACK   |

7. In der Erstellen Sie einen Standard-Switch Schritt, klicken Sie auf das Symbol Adapter hinzufügen (+).

| 1 Select connection type<br>2 Select target device                         | Create a Standard Switch<br>Assign free physical network ada | pters to the new switch.                                             |
|----------------------------------------------------------------------------|--------------------------------------------------------------|----------------------------------------------------------------------|
| 3 Create a Standard Switch<br>4 Connection settings<br>5 Ready to complete | Assigned adapters                                            | Select a physical network adapter from the list to view its details. |
|                                                                            |                                                              | CANCEL BACK NEX                                                      |

8. Wählen Sie die NIC-Schnittstelle für die externe Datenverkehrsspiegelung aus, und klicken Sie dann auf **OK**.

 $\times$ 

## Add Physical Adapters to the Switch

| Image: wmnic1       Adapter       Mellanox Technologies MT27500 Family [ConnectX-3]         Name       vmnic1000402         Location       PCI 0000:41:00.0         Driver       nmlx4_en         Status       Connected         Actual speed, Duplex       10000 Mb, Full Duplex         Configured speed, Duplex       10000 Mb, Full Duplex         Networks       10.20.192.1-10.20.255.254 (VLAN1020 )         192.168.15.254 (VLAN1010 )       10.10.0.1-10.15.254 (VLAN1010 )         10.10.0.1-10.10.15.254 (VLAN1010 )       10.10.0.1-255.255.255 (VLAN4 )         Network I/O Control       Status         Status       Allowed         SR-IOV       Status         Status       Not supported                                                                                                    | Image: winnic1       Adapter       Mellanox Technologies MT27500 Family [ConnectX-3]         Name       vmnic1000402         Image: winnic2       PCI 0000:41:00.0         Image: winnic3       Driver         Status       Connected         Actual speed, Duplex       10000 Mb, Full Duplex         Configured speed, Duplex       10000 Mb, Full Duplex         Networks       102.255.254 (VLAN1020)         192.168.12.1192.168.15.254 (VLAN1020)         192.168.12.1192.168.15.254 (VLAN1020)         10.0.0.1-10.10.15.254 (VLAN1010)         10.10.0.1-10.10.15.254 (VLAN1010)         10.10.0.1-10.10.15.254 (VLAN4)    Network I/O Control           Status       Allowed         SR-IOV       Status         Status       Not supported         Cisco Discovery Protocol       Version         Version       2 | Network Adapters | All Properties CDP       | LLDP                                              |
|----------------------------------------------------------------------------------------------------|----------------------------------------------------------------------------------------------------|------------------|--------------------------|---------------------------------------------------|
| Image: Winnic10000402       Name       Vmnic10000402         Image: Winnic2       Down of the second of the second | Image: winnic2       Name       vmnic10000402         Image: winnic3       Status       Connected         Status       Status       10000 Mb, Full Duplex         Configured speed, Duplex       10000 Mb, Full Duplex       10000 Mb, Full Duplex         Networks       10.20.192.110.20.255.254 (VLAN1020)       192.168.12.192.168.15.254 (VLAN1020)         10.10.0.1-10.10.15.254       VLAN1010)       10.10.0.1-10.10.15.254 (VLAN1010)         Network I/O Control       Status       Allowed         SR-IOV       Status       Not supported         Version       2                                                                                                    | 鱦 vmnic1         | Adapter                  | Mellanox Technologies MT27500 Family [ConnectX-3] |
| Image: winnic2       Location       PCI 0000:41:00.0         Image: winnic3       Driver       nmlx4_en         Status       Connected         Actual speed, Duplex       10000 Mb, Full Duplex         Configured speed, Duplex       10000 Mb, Full Duplex         Networks       10020 H2:1-10.20.255.254 (VLAN1020)         192:168.12.1-192.168.15.254 (VLAN1020)       192:168.12.1-192.168.15.254 (VLAN1010)         10.10.0.1-10.10.15.254 (VLAN1010)       10.10.0.1-10.10.5.254 (VLAN1010)         10.10.0.1-10.10.15.254 (VLAN1010)       10.10.0.1-10.10.5.254 (VLAN4)         Network I/O Control       Status         Status       Allowed         SR-IOV       Status         Status       Not supported                                                                                                    | Image: Winnic2       Location       PCI 0000:41:00.0         Driver       nmlx4_en         Status       Connected         Actual speed, Duplex       10000 Mb, Full Duplex         Configured speed, Duplex       10000 Mb, Full Duplex         Networks       10.20.192.1-10.20.255.254 (VLAN1020)         10.10.0.1-10.10.15.254       VLAN1010)         10.10.0.1-10.10.15.254       VLAN1010)         10.10.0.1-10.10.15.254       VLAN4)         Network I/O Control       Status         Status       Allowed         SR-IOV       Status         Status       Not supported         Cisco Discovery Protocol       Version         Version       2                                                                                                    | vmnic1000402     | Name                     | vmnic1000402                                      |
| Image: wmnic2       Driver       nmlx4_en         Image: wmnic3       Status       Connected         Status       Actual speed, Duplex       10000 Mb, Full Duplex         Actual speed, Duplex       10000 Mb, Full Duplex         Networks       10.20.192.1-10.20.255.254 (VLAN1020 )         192.168.12.1-192.168.15.254 (VLAN1010 )       10.10.0.1-10.10.15.254 (VLAN1010 )         10.10.0.1-10.10.15.254 (VLAN1010 )       10.10.0.1-255.255.255.255.255.255 (VLAN4 )         Network I/O Control       Status         Status       Allowed         SR-IOV       Status         Status       Not supported                                                                                                    | Image: Winnic2       Driver       nmlx4_en         Image: Winnic3       Status       Connected         Status       Connected       10000 Mb, Full Duplex         Actual speed, Duplex       10000 Mb, Full Duplex       10000 Mb, Full Duplex         Networks       10.20.192.1-10.20.255.254 (VLANI020)       192.168.15.254 (VLANI010)         10.10.0.1-101.015.254 (VLANI010)       10.10.0.1-101.015.254 (VLANI010)         10.10.0.1-101.015.254 (VLANI010)       10.10.0.1-255.255.255.255 (VLAN4)         Network I/O Control       Status         Status       Allowed         SR-IOV       Status         Status       Not supported         Cisco Discovery Protocol       Version         Version       2                                                                                                    |                  | Location                 | PCI 0000:41:00.0                                  |
| Image: winnic3       Status       Connected         Status       Connected       10000 Mb, Full Duplex         Actual speed, Duplex       10000 Mb, Full Duplex         Configured speed, Duplex       10000 Mb, Full Duplex         Networks       10.20.192.1-10.20.255.254 (VLAN1020)         192.168.12.1-192.168.15.254 (VLAN5)       10.10.0.1-10.10.15.254 (VLAN1010)         10.10.0.1-10.10.15.254 (VLAN1010)       10.10.0.1-255.255.255.255 (VLAN4)         Network I/O Control       Status         Status       Allowed         SR-IOV       Status         Status       Not supported                                                                                                    | Status       Connected         Actual speed, Duplex       10000 Mb, Full Duplex         Configured speed, Duplex       10000 Mb, Full Duplex         Networks       1020.192.1-10.20.255.254 (VLAN1020)         192.168.15.254 (VLAN1010)       10.10.0.1-10.15.254 (VLAN1010)         10.10.0.1-10.10.15.254 (VLAN1010)       10.10.0.1-255.255.255.255.255.4 (VLAN4)         Network I/O Control       Status         Status       Allowed         SR-IOV       Status         Status       Not supported         Version       2                                                                                                    | vmnic2           | Driver                   | nmlx4_en                                          |
| Status       Connected         Actual speed, Duplex       10000 Mb, Full Duplex         Configured speed, Duplex       10000 Mb, Full Duplex         Networks       10.20.192.1-10.20.255.254 (VLAN1020)         192.168.12.1-192.168.15.254 (VLAN1010)       10.10.0.1-10.10.15.254 (VLAN1010)         10.10.0.1-10.10.15.254 (VLAN1010)       10.10.0.1-10.10.15.254 (VLAN4)         Network I/O Control         Status       Allowed         SR-IOV         Status       Not supported         Cisco Discovery Protocol                                                                                                    | Status       Connected         Actual speed, Duplex       10000 Mb, Full Duplex         Configured speed, Duplex       10000 Mb, Full Duplex         Networks       10.20.192.1-10.20.255.254 (VLAN1020)         192.168.15.254 (VLAN1010)       10.10.0.1-10.15.254 (VLAN1010)         10.10.0.1-10.10.15.254 (VLAN1010)       10.10.0.1-255.255.255.255.255.255.255.255.255.255                                                                                                    | vmnic3           | Status                   |                                                   |
| Actual speed, Duplex<br>Configured speed, Duplex<br>Networks10000 Mb, Full Duplex<br>10000 Mb, Full Duplex<br>10.20.192.1-10.20.255.254 (VLAN1020 )<br>192.168.12.1-192.168.15.254 (VLAN5 )<br>10.10.0.1-10.10.15.254 (VLAN5 )<br>10.10.0.1-10.10.15.254 (VLAN4 )Network I/O Control<br>StatusAllowedSR-IOV<br>StatusNot supportedCisco Discovery ProtocolVertice Protocol                                                                                                    | Actual speed, Duplex       10000 Mb, Full Duplex         Configured speed, Duplex       10000 Mb, Full Duplex         Networks       10.20.192.1-10.20.255.254 (VLAN1020)         192.168.12.1-192.168.15.254 (VLAN1010)       10.10.0.1-10.10.15.254 (VLAN1010)         10.10.0.1-10.10.15.254 (VLAN1010)       10.10.0.1-255.255.255.255.255.255 (VLAN4)         Network I/O Control       Status         Status       Allowed         SR-IOV       Status         Status       Not supported         Version       2                                                                                                    |                  | Status                   | Connected                                         |
| Configured speed, Duplex         10000 Mb, Full Duplex           Networks         10.20.192.1-10.20.255.254 (VLAN1020)           192.168.12.1-192.168.15.254 (VLAN5)         10.10.0.1-10.10.15.254 (VLAN1010)           10.10.0.1-10.10.15.254         0.0.0.1-255.255.255.254 (VLAN4)           Network I/O Control           Status         Allowed           SR-IOV           Status         Not supported           Cisco Discovery Protocol         Ventocol                                                                                                    | Configured speed, Duplex<br>Networks         10000 Mb, Full Duplex           Networks         10.20.192.1-10.20.255.254 (VLAN1020)           192.168.12.1-192.168.15.254 (VLAN1010)           10.10.0.1-10.10.15.254 (VLAN1010)           10.10.0.1-10.10.15.254 (VLAN1010)           10.10.0.1-10.10.15.254 (VLAN4)           Network I/O Control<br>Status           SR-IOV<br>Status           Not supported           Cisco Discovery Protocol<br>Version           Version         2                                                                                                    |                  | Actual speed, Duplex     | 10000 Mb, Full Duplex                             |
| Networks         10.20.192.1-10.20.255.254 (VLAN1020)           192.168.12.1-192.168.15.254 (VLAN5)         10.10.0.1-10.10.15.254 (VLAN1010)           10.10.0.1-10.10.15.254 (VLAN1010)         10.10.0.1-10.10.15.254           Network I/O Control         0.0.0.1-255.255.255.254 (VLAN4)           Network I/O Control         Status           Status         Allowed           SR-IOV         Status           Status         Not supported           Cisco Discovery Protocol         Vectored                                                                                                    | Networks         10.20.192.1-10.20.255.254 (VLAN1020)           192.168.12.1-192.168.15.254 (VLAN5)           10.10.0.1-10.10.15.254 (VLAN1010)           10.10.0.1-10.10.15.254 (VLAN4)           Network I/O Control           Status           Allowed           SR-IOV           Status           Not supported           Version           2                                                                                                    |                  | Configured speed, Duplex | 10000 Mb, Full Duplex                             |
| 192.168.12.1-192.168.15.254 (VLAN5)         10.10.0.1-10.10.15.254 (VLAN1010)         10.10.0.1-10.10.15.254         0.0.0.1-255.255.255.254 (VLAN4)             Network I/O Control         Status       Allowed         SR-IOV       Status         Status       Not supported         Cisco Discovery Protocol       V                                                                                                    | 192.168.12.1-192.168.15.254 (VLAN5)         10.10.0.1-10.10.15.254 (VLAN1010)         10.10.0.1-10.10.15.254 (VLAN1010)         10.10.0.1-10.10.15.254 (VLAN4)         Network I/O Control         Status       Allowed         SR-IOV         Status       Not supported         Cisco Discovery Protocol       2                                                                                                    |                  | Networks                 | 10.20.192.1-10.20.255.254 (VLAN1020)              |
| 10.10.0.1-10.10.15.254 (VLAN1010)         10.10.0.1-10.10.15.254         0.0.0.1-255.255.255 (VLAN4)         Network I/O Control         Status       Allowed         SR-IOV         Status       Not supported         Cisco Discovery Protocol                                                                                                    | 10.10.0.1-10.10.15.254 (VLAN1010)         10.10.0.1-10.10.15.254         10.10.0.1-10.10.15.254         0.0.0.1-255.255.255.254 (VLAN4)         Network I/O Control         Status       Allowed         SR-IOV         Status       Not supported         Cisco Discovery Protocol         Version       2                                                                                                    |                  |                          | 192.168.12.1-192.168.15.254 (VLAN5)               |
| 10.10.0.1-10.15.254<br>0.0.0.1-255.255.254 (VLAN4)<br>Network I/O Control<br>Status Allowed<br>SR-IOV<br>Status Not supported<br>Cisco Discovery Protocol                                                                                                    | 10.10.0.1-10.10.15.254<br>0.0.0.1-255.255.254 (VLAN4)<br>Network I/O Control<br>Status Allowed<br>SR-IOV<br>Status Not supported<br>Cisco Discovery Protocol<br>Version 2                                                                                                    |                  |                          | 10.10.0.1-10.10.15.254 (VLAN1010)                 |
| O.O.0.1-255.255.254 (VLAN4 )          Network I/O Control         Status       Allowed         SR-IOV       Status         Status       Not supported         Cisco Discovery Protocol       V                                                                                                    | 0.0.0.1-255.255.254 (VLAN4)<br>Network I/O Control<br>Status Allowed<br>SR-IOV<br>Status Not supported<br>Cisco Discovery Protocol<br>Version 2<br>CANCEL OK                                                                                                    |                  |                          | 10.10.0.1-10.10.15.254                            |
| Network I/O Control       Status       Allowed       SR-IOV       Status       Not supported       Cisco Discovery Protocol                                                                                                    | Network I/O Control         Status       Allowed         SR-IOV       Status         Status       Not supported         Cisco Discovery Protocol       Version         Version       2                                                                                                    |                  |                          | 0.0.0.1-255.255.255.254 ( VLAN4 )                 |
| Status     Allowed       SR-IOV     Not supported       Status     Not supported                                                                                                    | Status Allowed  SR-IOV Status Not supported  Cisco Discovery Protocol Version 2  CANCEL OK                                                                                                    |                  | Network I/O Control      |                                                   |
| SR-IOV     Status     Not supported       Cisco Discovery Protocol     Status     Status                                                                                                    | SR-IOV<br>Status Not supported<br>Cisco Discovery Protocol<br>Version 2                                                                                                    |                  | Status                   | Allowed                                           |
| Status     Not supported       Cisco Discovery Protocol                                                                                                    | Status Not supported Cisco Discovery Protocol Version 2 CANCEL OK                                                                                                    |                  | SR-IOV                   |                                                   |
| Cisco Discovery Protocol                                                                                                    | Cisco Discovery Protocol<br>Version 2                                                                                                    |                  | Status                   | Not supported                                     |
|                                                                                                    | Version 2                                                                                                    |                  | Cisco Discovery Protocol |                                                   |
| Version 2                                                                                                    | CANCEL                                                                                                    |                  | Version                  | 2                                                 |
|                                                                                                    |                                                                                                    |                  |                          | CANCEL                                            |

9. Überprüfen Sie den zugewiesenen Adapter und klicken Sie dann auf Weiter.

| 1 Select connection type<br>2 Select target device  | Create a Standard Switch<br>Assign free physical network adap | oters to the new switch.                                   |                                  |
|-----------------------------------------------------|---------------------------------------------------------------|------------------------------------------------------------|----------------------------------|
| 3 Create a Standard Switch<br>4 Connection settings | Assigned adapters                                             | All Properties CDP                                         | LLDP                             |
| 5 Ready to complete                                 | + 🗙 🛧 🖊                                                       | Adapter                                                    | Mellanox Technologie             |
|                                                     | Active adapters                                               |                                                            | [ConnectX-3]                     |
|                                                     | (New) vmnic1000402                                            | Name                                                       | vmnic1000402<br>PCI 0000:41:00.0 |
|                                                     | Standby adapters                                              | Driver                                                     | nmlx4_en                         |
|                                                     | Universide adapters                                           | Status                                                     |                                  |
|                                                     | Unused adapters                                               | Status<br>Actual speed, Duplex<br>Configured speed, Duplex | Connected                        |
|                                                     |                                                               |                                                            | 10000 Mb, Full Duple             |
|                                                     |                                                               |                                                            | 10000 Mb, Full Duple             |
|                                                     |                                                               | Networks                                                   | 10.20.192.1-10.20.255            |
|                                                     |                                                               |                                                            | 192.168.12.1-192.168.15          |
|                                                     |                                                               |                                                            | 10.10.0.1-10.10.15.254           |
|                                                     |                                                               |                                                            | 10.10.0.1-10.10.15.254           |
|                                                     |                                                               |                                                            | 0.0.0.1-255.255.255.2            |
|                                                     |                                                               | Network I/O Control                                        |                                  |
|                                                     |                                                               | Status                                                     | Allowed                          |
|                                                     |                                                               | SR-IOV                                                     |                                  |
|                                                     |                                                               |                                                            |                                  |

.

10. Geben Sie im Schritt Verbindungseinstellungen einen eindeutigen Namen in das Netzwerk-Label Feld, wählen **Alle (VLAN 4095)** von der VLAN-ID Dropdownmenü, und klicken Sie dann auf **Weiter**.

| <ul> <li>1 Select connection type</li> <li>2 Select target device</li> <li>3 Create a Standard Switch</li> </ul> | Connection settings<br>Use network labels to<br>hosts. | identify migration-compar | tible connections co | mmon to two or more |
|----------------------------------------------------------------------------------------------------|--------------------------------------------------------|---------------------------|----------------------|---------------------|
| 4 Connection settings<br>5 Ready to complete                                                                     | Network label<br>VLAN ID                               | Remote Port Mirror        | •                    |                     |
|                                                                                                    |                                                        | All (4095)                | •                    |                     |
|                                                                                                    |                                                        |                           |                      |                     |
|                                                                                                    |                                                        |                           |                      |                     |
|                                                                                                    |                                                        |                           |                      |                     |
|                                                                                                    |                                                        |                           |                      |                     |
|                                                                                                    |                                                        |                           |                      |                     |
|                                                                                                    |                                                        |                           |                      |                     |
|                                                                                                    |                                                        |                           |                      |                     |
|                                                                                                    |                                                        |                           |                      |                     |
|                                                                                                    |                                                        |                           |                      |                     |

- 11. Überprüfen Sie Ihre Einstellungen und klicken Sie dann auf Fertig stellen.
- 12. Stellen Sie den Remote Port Mirror wie folgt in den Promiscuous-Modus.
  - a) klicken **Bearbeiten** neben vSwitch1.

=

| irtual switches                               |        |      |      | ADD NETWORKING                                | REFRESH |
|-----------------------------------------------|--------|------|------|-----------------------------------------------|---------|
| Standard Switch: vSwitch0                     |        |      |      |                                               |         |
| <ul> <li>Standard Switch: vSwitch2</li> </ul> |        |      |      |                                               |         |
| Standard Switch: vSwitch1     ADD NETW        | ORKING | EDIT | MANA | AGE PHYSICAL ADAPTERS                         |         |
| Remote Port Mirror                            |        |      |      | Physical Adapters     vmpic1000402 10000 Full |         |

b) Klicken Sie auf **Sicherheit** Tab, setze den Promiscuous Mode auf **Akzeptieren**, und klicken Sie dann auf **OK**.

Hinweisänderungen der Mac-Adresse und Geschmiedete Übertragungen sind eingestellt auf Akzeptieren standardmäßig. Sie können diese Einstellungen ändern zu Ablehnen wenn es für Ihre Umgebung erforderlich ist.

### vSwitch1 - Edit Settings

| Properties           |                     |        |        |
|----------------------|---------------------|--------|--------|
| Security             | Promiscuous mode    | Accept | ~      |
| Traffic shaping      | MAC address changes | Reject | $\sim$ |
| Teaming and failover | Forged transmits    | Reject | $\sim$ |

CANCEL OK

- 13. Wählen Sie im linken Bereich den virtuellen ExtraHop aus Sensor.
- 14. Klicken Sie auf Aktionen Drop-down-Menü und wählen Sie dann Einstellungen bearbeiten....
- 15. klicken Netzwerkadapter 2 und dann klicken Stöbern... aus dem Drop-down-Menü.

| tual Hardware VM Options |            |          |   |                |
|--------------------------|------------|----------|---|----------------|
|                          |            |          |   | ADD NEW DEVICE |
| > CPU                    | 2 ~        |          |   | 6              |
| Memory                   | 4          | GB       | ~ |                |
| > Hard disk 1            | 4          | GB       | ~ |                |
| > Hard disk 2            | 20         | GB       | ~ |                |
| > SCSI controller 0      | VMware Par | avirtual |   |                |
| > Network adapter 1      | VM Networ  | k v      |   | ✓ Connect      |
| > Network adapter 2      | VM Networ  | 'k       |   | ☑ Connect ⊗    |

16. klicken Mirror mit Remote-Port, und klicken Sie dann auf OK.

### Select Network

| ×.  |   |   |   |  |
|-----|---|---|---|--|
|     |   |   | e |  |
|     | u | e |   |  |
| . 1 | n |   |   |  |
|     |   |   | ٩ |  |

|                    | <b>T</b> Filter    |
|--------------------|--------------------|
| Name               | Distributed Switch |
| Local Port Mirror  |                    |
| Remote Port Mirror |                    |
| VM Network         | -                  |
|                    |                    |
|                    |                    |
|                    |                    |
|                    |                    |
|                    | 3 items            |
|                    |                    |
|                    |                    |

17. Starten Sie die ExtraHop-VM neu, um die neue Adaptereinstellung zu aktivieren.

### Überwachung des externen gespiegelten Datenverkehrs zur VM (EDA 6100v)

In diesem Szenario müssen Sie eine dritte und vierte physische Netzwerkschnittstelle und zwei weitere vSwitches erstellen, die diesen NICs zugeordnet sind. Diese NICs stellen dann eine Verbindung zu einem Mirror, Tap oder Aggregator her, der den Datenverkehr von einem Switch kopiert.

- 1. Starten Sie den VMware vSphere-Client und stellen Sie eine Verbindung zu Ihrem ESX-Server her.
- 2. Wählen Sie den ESX-Host oben in der Navigationsstruktur im linken Bereich aus und klicken Sie dann auf **konfigurieren** Tabulatur.
- 3. klicken Netzwerkbetrieb und dann klicken Netzwerk hinzufügen.
- 4. Wählen **Portgruppe für virtuelle Maschinen für einen Standard-Switch** als Verbindungstyp und klicken Sie dann auf **Weiter**.
- 5. Wählen Sie im Schritt Zielgerät auswählen Wählen Sie einen vorhandenen Standard-Switch und dann klicken Weiter. Der Standardswitch ist vSwitch0.
- In der Verbindungseinstellungen Schritt, weisen Sie der neuen Portgruppe einen eindeutigen Namen zu (Remote Port Mirror 2, zum Beispiel), klicken Sie auf VLAN-ID Drop-down-Menü und wählen Sie Alle (VLAN 4095).
- 7. klicken Weiter und dann klicken Fertig stellen.
- 8. Stellen Sie den Remote Port Mirror wie folgt in den Promiscuous-Modus.
  - a) klicken Bearbeiten neben vSwitch2.
  - b) Klicken Sie auf **Sicherheit** Tab, setze den Promiscuous Mode auf **Akzeptieren**, und klicken Sie dann auf **OK**.

Ξ

HinweisÄnderungen der Mac-Adresse und Geschmiedete Übertragungen sind eingestellt auf Akzeptieren standardmäßig. Sie können diese Einstellungen ändern zu Ablehnen wenn es für Ihre Umgebung erforderlich ist.

9. Wählen Sie im linken Bereich den virtuellen ExtraHop aus Sensor.

- 10. Klicken Sie auf Aktionen Drop-down-Menü und wählen Sie dann Einstellungen bearbeiten....
- 11. klicken Netzwerkadapter 3 und dann klicken Stöbern... aus dem Drop-down-Menü.
- 12. klicken Remote Port Mirror 2, und klicken Sie dann auf OK.
- 13. Wiederholen Sie die Schritte 3 bis 10, um einen vierten vSwitch hinzuzufügen.
- 14. Starten Sie die ExtraHop-VM neu, um die neue Adaptereinstellung zu aktivieren.

### Überwachung sowohl des internen als auch des externen gespiegelten Datenverkehrs zur VM (EDA 6100v)

In diesem Szenario können Sie eine Mischung aus VM-internem und externem gespiegeltem Datenverkehr auf bis zu drei virtuellen Schnittstellen überwachen.

- 1. Um den VM-internen Verkehr auf einer oder mehreren virtuellen Schnittstellen zu überwachen, erstellen Sie für jede Schnittstelle eine VM-Portgruppe auf dem virtuellen Standardswitch des ESX-Hosts, wie unter beschrieben Überwachung des VM-internen Datenverkehrs.
- Um externen gespiegelten Datenverkehr auf einer oder mehreren virtuellen Schnittstellen zu überwachen, erstellen Sie eine physische Netzwerkschnittstelle und einen entsprechenden vSwitch f
  ür jede Schnittstelle, wie unter beschrieben Überwachen des externen gespiegelten Datenverkehrs zur VM.
- 3. klicken **Netzwerkadapter x** und wählen Sie eine Option aus **Netzwerk-Label** Drop-down-Liste für jede Schnittstelle.

### Spiegelung von VLANs

Um VLANs zu spiegeln, müssen Sie entweder den Zielport in der Port-Mirror-Konfiguration auf VLAN-Trunking oder die genaue VLAN-ID an den Ports der VLANs festlegen, die Sie spiegeln.

### Verwandte Dokumentation

Für Informationen zur Konfiguration von RSPAN, ERSPAN und RPCAP Informationen zur Überwachung von Remote-Geräten finden Sie in den folgenden Themen.

- RSPAN mit VMware konfigurieren 🗹
- ERSPAN mit VMware konfigurieren 🗹
- Konfigurieren Sie ERSPAN mit dem Nexus 1000V 🗹
- Paketweiterleitung mit RPCAP